## How to cancel a scheduled session – for assigned Session Support Officers

- 1. Select the Manage Learning tab from the hamburger menu (top right).
- 2. Select the Manage Sessions tab (top left).
- Select the edit/pencil icon once you have located the relevant session to be cancelled from the Published tab.
- 4. Select the Cancelled status from the session Status menu.
- 5. Select the **Save Learning Event Session** button to save the session update you made.

| 1<br>                                                                                                |                                                                                                    |                                            |                                 |                                        |                                                  |                  |                          | Home                                                 |
|----------------------------------------------------------------------------------------------------|----------------------------------------------------------------------------------------------------|--------------------------------------------|---------------------------------|----------------------------------------|--------------------------------------------------|------------------|--------------------------|------------------------------------------------------|
| Manage Learning Manage Catalogue Manage Learning Assets Control 2                                    | Manage Sessions Add Learning Event Add                                                                                                    |                                            |                                 |                                        |                                                  |                  | d Sess                   | Manage People<br>Manage Learning<br>Settings         |
| Manage sessions 2<br>Add Learning<br>Assign Learning<br>Marking<br>Assignment Submission             | Search for Learning Event Sessions                                                                                                    |                                            |                                 |                                        |                                                  |                  |                          | My Account<br>Notifications<br>My Calendar<br>Logout |
| Recently Viewed                                                                                      | Search for Venue and Location including name, state, postcode, or suburb         Start date (after)         Image: Start date (before)         Search Q         Reset Search |                                            |                                 |                                        |                                                  |                  |                          | edit/pencil icon once                                |
| The session will be<br>visible to you if you<br>have been assigned<br>as Session Support<br>Officer. | Start date and time 🔻                                                                                                    | Location                                   | Learning Event Name             | Session Name                           | Attendees                                        | Actions          | you have loo<br>to edit. | ated relevant session                                |
|                                                                                                    | 11/12/2024 10:00 AM                                                                                                    | Online/Internet/VC<br>[Online/Internet/VC] | Navigating Your Path to Success | DPS Navigating Your Path<br>to Success | Attended(0), Attending(13),<br>Did Not Attend(0) | @ <mark>/</mark> | <b></b> 🖸 🗘              |                                                      |
|                                                                                                    | 10/12/2024 10:00<br>AM                                                                                                    | Online/Internet/VC<br>[Online/Internet/VC] | Navigating Your Path to Success | DPS Navigating Your Path<br>to Success | Attended(0), Attending(21),<br>Did Not Attend(0) | • /              | <b>1</b> 0 1             |                                                      |
|                                                                                                    | 9/12/2024 10:00 AM                                                                                                    | Online/Internet/VC<br>[Online/Internet/VC] | Navigating Your Path to Success | DPS Navigating Your Path<br>to Success | Attended(0), Attending(45),<br>Did Not Attend(0) | • 🖍              | <b>1</b> 🖸 🗘             |                                                      |

## Manage Learning Edit Learning Event Session: DPS Navigating Your Path to Success Manage Catalogue For Learning Event Navigating Your Path to Success Manage Learning Assets Manage Sessions Add Learning Status Published . Assign Learning Q Marking Name\* Assignment Submission Setup Published Identifier\* Recently Viewed Archived Completed Time Zone\* Λ Cancelled Start Date\* 11/12/2024 10:00 AM III (-)

## ✓Extended Information

Must be filled in completely for the system to recover costs. If not completed no cost recovery will be attempted for this session

| GL 🕄                        |           |  |
|-----------------------------|-----------|--|
| WBS 🕑                       |           |  |
| Cost Centre 3               |           |  |
| Fund 🕑                      |           |  |
| 5                           |           |  |
| Save Learning Event Session | or Cancel |  |
| Recent activities           |           |  |